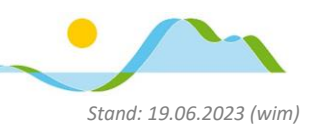

# CODE-SPERRE & TOUCH ID EINRICHTEN

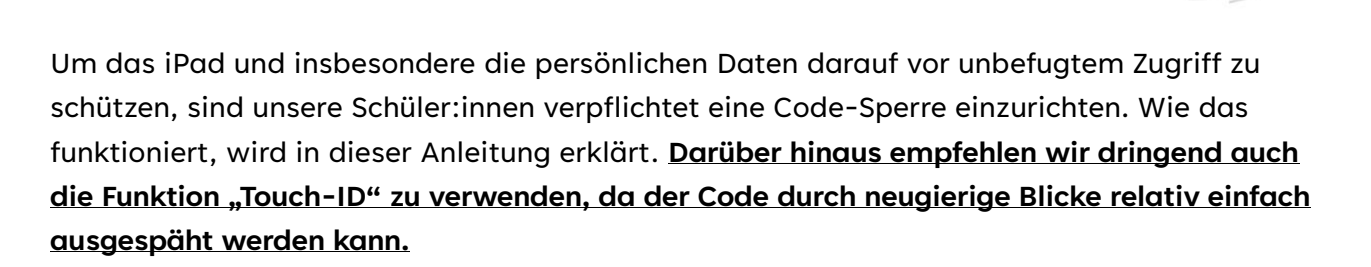

### Hinweise:

- Beginne stets zuerst mit dem Festlegen einer Code-Sperre, da diese immer erforderlich ist! (Für das Einrichten und Verwenden der Touch ID ist immer auch eine Code-Sperre erforderlich.)
- Das Einrichten einer Sperre ist nur außerhalb der Schulzeiten möglich, d.h. das iPad darf sich nicht im verwalteten "Schulmodus" befinden.
- ~ <u>Den aktuellen Code müssen deine Eltern jederzeit kennen.</u>

### CODE-SPERRE EINRICHTEN

1. Navigiere zu den Einstellungen

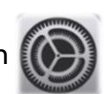

und darin zu "Touch ID & Code"

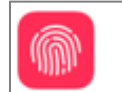

Touch ID & Code

# Realschule Tegernseer Tal

Digitale Schule der Zukunft

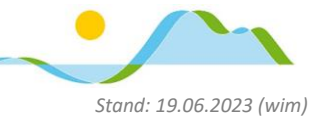

2. Tippe auf "Code aktivieren"...

|          | Einstellungen                  | Touch ID & Code           |          |
|----------|--------------------------------|---------------------------|----------|
| Ø        | Allgemein                      |                           |          |
|          | Kontrollzentrum                | <i>'0)]]!</i>             |          |
| AA       | Anzeige & Helligkeit           | TOUCH ID VERWENDEN FÜR:   |          |
|          | Home-Bildschirm & Multitasking | iPad entsperren           |          |
| <b>(</b> | Bedienungshilfen               | Wallet & Apple Pay        |          |
| **       | Hintergrundbild                | iTunes & App Store        |          |
|          | Siri & Suchen                  | Passwort autom. ausfüllen |          |
|          | Apple Pencil                   | FINGERABDRÜCKE            |          |
|          | Touch ID & Code                | Fingerabdruck hinzufügen  |          |
|          | Batterie                       |                           |          |
|          | Datenschutz & Sicherheit       | Code aktivieren           |          |
|          |                                | Code andern               |          |
| Å        | App Store                      |                           |          |
|          | Wallet & Apple Pay             | Code anfordern            | Sofort > |

# Code sichern Abbrechen Neuen Code eingeben Codeoptionen Codeoptionen ...gib deinen Code ein... ...und bestätige den Code, indem du ihn nochmals eintippst.

Es besteht die Möglichkeit auch ein Passwort ("Eigener alphanumerischer Code"), einen längeren Zahlencode ("Eigener numerischer Code") oder einen vierstelligen Zahlencode ("Vierstelliger numerischer Code") als Sperr-Code zu verwenden. Tippe zum Verwenden auf "Codeoptionen".

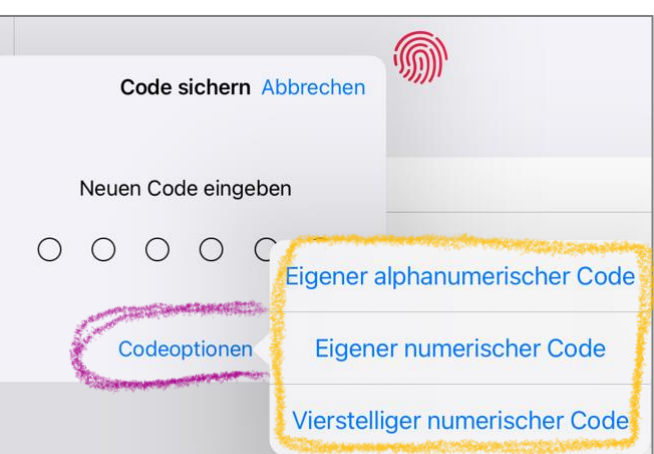

# **Realschule Tegernseer Tal**

Stand: 19.06.2023 (wim)

Digitale Schule der Zukunft

## TOUCH ID EINRICHTEN

1. Tippe – **nachdem du einen Sperr-Code festgelegt hast** – auf "Fingerabdruck hinzufügen".

| Einstellungen                  | Touch ID & Code                                                                                                  |          |
|--------------------------------|----------------------------------------------------------------------------------------------------|----------|
| Allgemein Kontrollzentrum      | <b>M</b>                                                                                                    |          |
| AA Anzeige & Helligkeit        | TOUCH ID VERWENDEN FUR:                                                                                          |          |
| Home-Bildschirm & Multitasking | iPad entsperren                                                                                                  | 0        |
| Bedienungshilfen               | Wallet & Apple Pay                                                                                               |          |
| Hintergrundbild                | iTunes & App Store                                                                                               | 0        |
| Siri & Suchen                  | Passwort autom. ausfüllen                                                                                        | 0        |
| Apple Pencil                   | FINGERARDPÜCKE                                                                                                   |          |
| Touch ID & Code                | Fingerabdruck hinzufügen                                                                                         |          |
| Batterie                       | and the second second second second second second second second second second second second second second second |          |
| Datenschutz & Sicherheit       | Code aktivieren                                                                                                  |          |
|                                | Code ändern                                                                                                    |          |
| 🙏 App Store                    |                                                                                                    |          |
| Wallet & Apple Pay             | Code anfordern                                                                                                   | Sofort > |

 Lege nun den Finger, den du später zum Entsperren verwenden möchtest auf den Home-Button (bzw., abhängig von Modell, auf den jeweiligen Sensor).

> [Du kannst später weitere Fingerabdrücke in der gleichen Weise hinzufügen.]

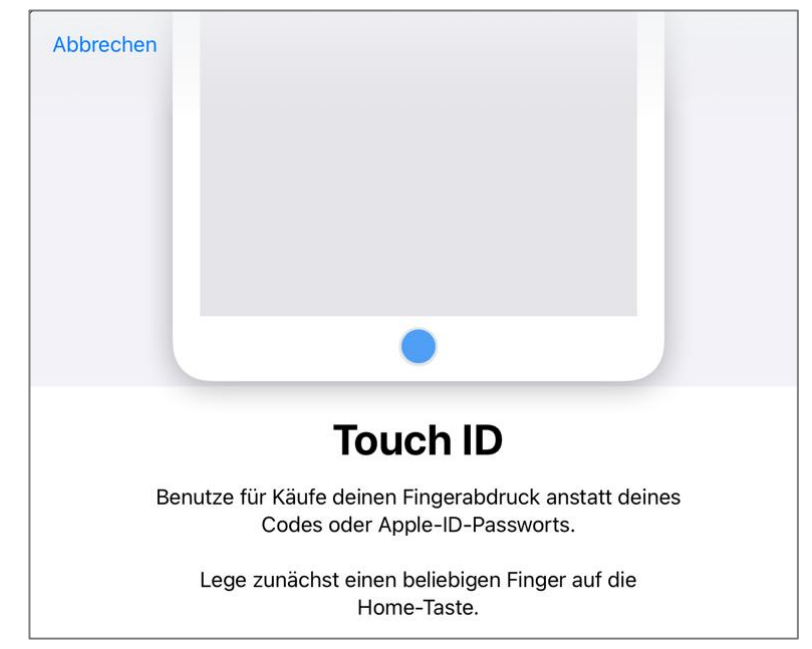

Seite 4 von 4

- 3. Damit der Fingerabdruck eingelesen werden kann, musst du den Finger mehrmals abheben und wieder auflegen.
- 4. Du wirst im Laufe des Prozesses auch aufgefordert, den Rand des Fingers auf den Home-Button (bzw. den Sensor) zu legen.

Abbrechen

- Abbrec **Finger auflegen** Hebe den Finger an und lege den Rand der Fing wiederholt auf die Home-Tasto **Fingerposition ändern** Fahre fort, bis der Rand dei erfasst wurde.
- 5. Wenn dein Fingerabdruck vollständig erfasst wurde, zeigt das iPad eine entsprechende Meldung an...

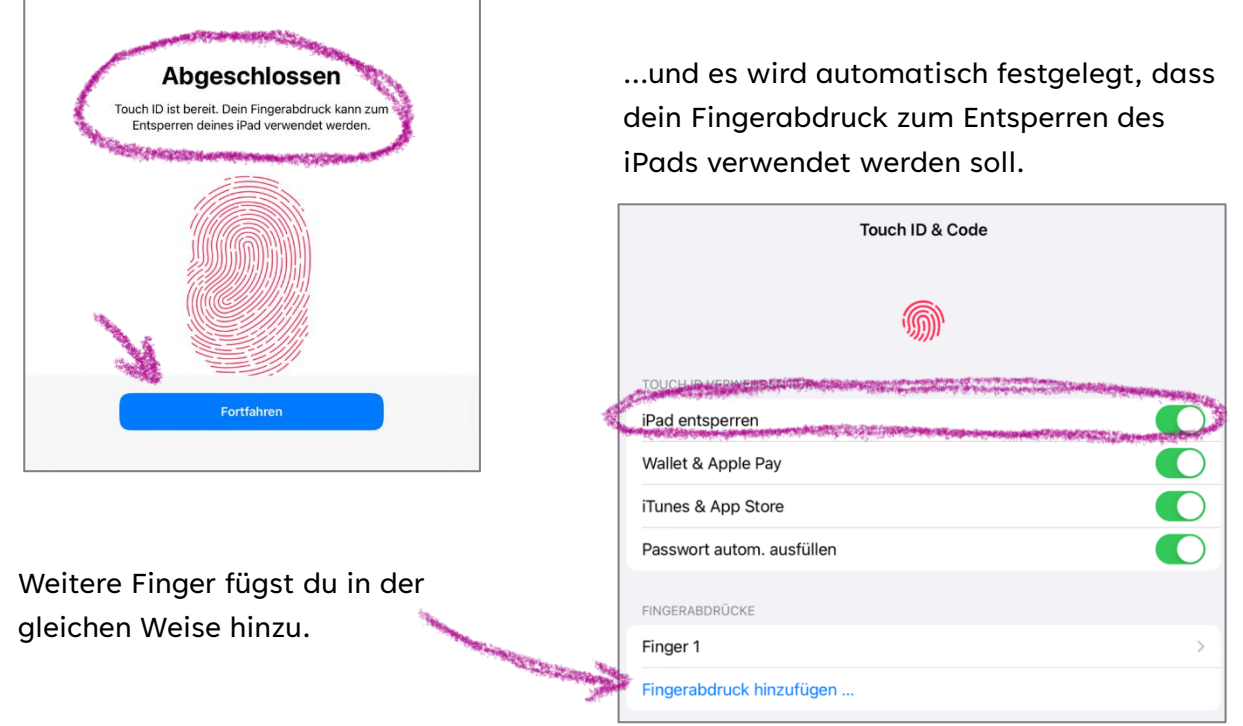

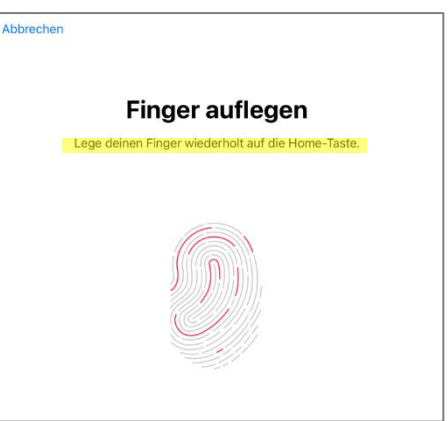

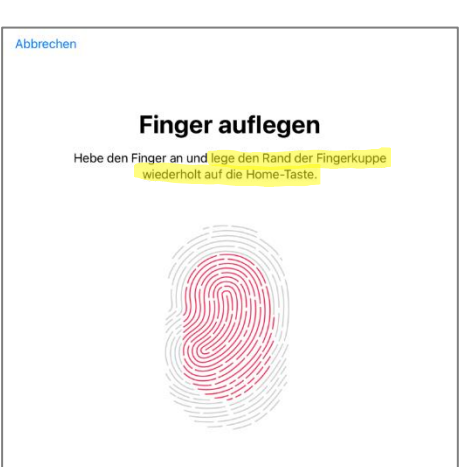

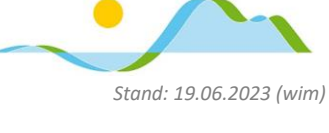